## Split Bills

Last Modified on 07/10/2025 4:48 pm EDT

The information in Split Bills is to be maintained in the primary tank holder's Maintenance screen.

## 1. Select Split Bills.

| User Defined Fields |
|---------------------|
| Change Inv Status   |
| Inventory Hist      |
| Set Up Meter/RTM    |
| Regulator Info      |
| Split Bill          |

- 2. Enter the primary tank holder's account number and press Tab.
- 3. Enter the Pcnt.

| Split Bill for Tank# 3 Division 1 HUNT,SAM |                |        |          |   |  |  |  |  |  |
|--------------------------------------------|----------------|--------|----------|---|--|--|--|--|--|
| Customer #                                 | Name           | Pcnt   | Inactive | ^ |  |  |  |  |  |
| 10084                                      | HUNT,SAM       | 50.00% |          |   |  |  |  |  |  |
| 100006                                     | ALLISON, JENNY | 50.00% |          |   |  |  |  |  |  |
|                                            |                |        |          |   |  |  |  |  |  |
|                                            |                |        |          |   |  |  |  |  |  |
|                                            |                |        |          |   |  |  |  |  |  |
|                                            |                |        |          |   |  |  |  |  |  |
|                                            |                |        |          |   |  |  |  |  |  |
|                                            |                |        |          | ¥ |  |  |  |  |  |
| Split % Total 100.00%                      |                |        |          |   |  |  |  |  |  |

- 4. Select the next individual to be added and repeat Steps 2 3.
- 5. Select Save when finished.

When a sale is made to a Split Bill Tank, the breakdown and pricing of each customer will display on the *Enter Sales* screen. This can be edited at the time of sale. Select **Splits** to enter *Modify* mode.

| Ticket Date                           | 07/10/25 Ticket # 22                         |                                           |                   | Balance               | \$3,178.37 30 DAY                 | rs         |            |                              |
|---------------------------------------|----------------------------------------------|-------------------------------------------|-------------------|-----------------------|-----------------------------------|------------|------------|------------------------------|
| Customer #                            | 100006 Q ALLISON, JENNY                      |                                           |                   |                       | 8855 SHOWME DRIVE                 |            |            |                              |
| Tank Serial #                         | UNKNOWN 0.00 No Contract                     |                                           |                   |                       |                                   |            |            |                              |
| Tank Name                             | House P PROPANE                              |                                           |                   |                       | AVON, IN 46123                    |            |            |                              |
| Split Bill?                           | Ves Splits                                   |                                           |                   |                       | COMMERCIAL                        |            |            |                              |
| Department                            | 1001 COMMERCIAL PROPANE                      |                                           |                   |                       | JULIAN                            |            |            |                              |
| Discount Code                         | 1 Q .03 if paid in 10 days                   |                                           |                   |                       | Customer # Name<br>10084 HENT SAM | Contract # | Split % Pi | 100                          |
| Trans Code                            | 0                                            |                                           |                   |                       | 100006 ALLISON, JENNY             |            | 50.00 2.0  | 000                          |
|                                       |                                              |                                           |                   |                       |                                   |            |            |                              |
| Reference                             | COMMERCIAL PROPANE                           |                                           |                   |                       |                                   |            |            |                              |
| Driver #                              | • Q                                          |                                           |                   |                       |                                   |            |            |                              |
| Truck #                               | • Q                                          |                                           |                   |                       |                                   |            |            |                              |
| Lbs. of Gas                           | 0.00 PO Number                               |                                           |                   |                       |                                   |            |            |                              |
| Gals Delivered                        | 0.00 End % 0 Calculated Start 0%             |                                           |                   |                       |                                   |            |            |                              |
| Quantity Parts                        | 0.00                                         |                                           |                   |                       |                                   |            |            |                              |
| Unit Price                            | 2.0000 Line Amount \$0.00                    |                                           |                   |                       |                                   |            |            |                              |
| Other Items in thi                    | e lournal                                    |                                           |                   |                       |                                   |            |            |                              |
| Date                                  | Customer# Tick                               | t Tr Dept Gallons                         | Qty Parts         | Unit Price To         | otal Amount                       |            |            |                              |
| 00/00/00                              | 0                                            | 0 0 0.00                                  | 0.00              | 0.000                 | \$0.00                            | 1          | New Ticke  | t                            |
|                                       |                                              |                                           |                   |                       |                                   |            |            |                              |
|                                       |                                              |                                           |                   |                       |                                   | A          | nother Ite | m                            |
|                                       |                                              |                                           |                   |                       |                                   |            |            |                              |
|                                       |                                              |                                           |                   |                       |                                   |            |            |                              |
|                                       |                                              |                                           |                   |                       |                                   |            |            |                              |
|                                       |                                              |                                           |                   |                       |                                   |            |            |                              |
| Other Items in thi<br>Date<br>00/04/0 | 2 costog<br>a Journal<br>Costone # Tick<br>9 | rt <u>Tr. Dept Callers</u><br>0 0 0 0 000 | Qey Parta<br>0.00 | Unit Price T<br>0 000 | otal Amount<br>So 00              | 1<br>A     | Ne         | w Ticke<br>ther <u>I</u> ter |

A split bill journal will display.

Example: